Lesson One - EEL 4730 Extra Class Project - Updated Fall 2021 V2

# Lesson 1 MQTT Temp & Humidity

### **Order Parts : Amazon NOW!!!**

NodeMCU DHT22

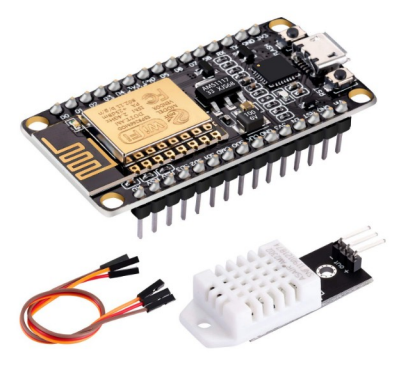

Example from Amazon: referenced on the class web site:

## **Setup Steps:**

Install Arduino software IDE

#### INSTALL ARDUINO IDE: http://www.arduino.cc

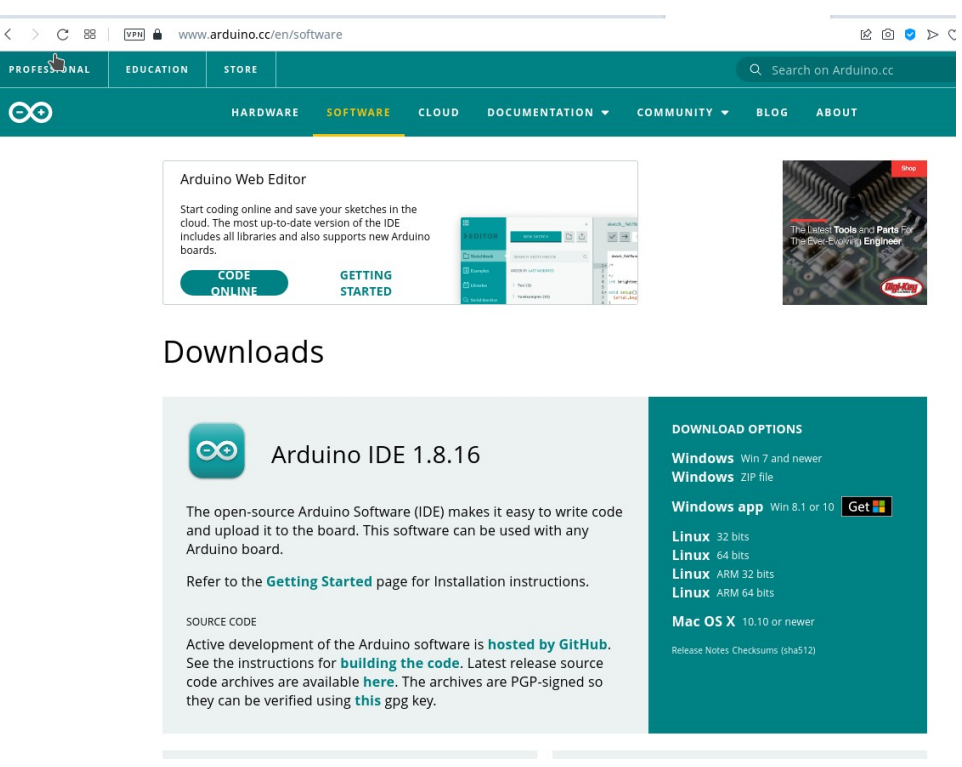

Lesson One – EEL 4730 Extra Class Project - Updated Fall 2021 V2

### **INSTALL USB DRIVERS - should work by default**

### **CONFIGURE ARDUINO IDE - Install Boards Manager:**

Start Arduino and open the Preferences window.

•Enter <u>https://arduino.esp8266.com/stable/package\_esp8266com\_index.json</u> into the File>Preferences>Additional Boards Manager URLs field of the Arduino IDE.

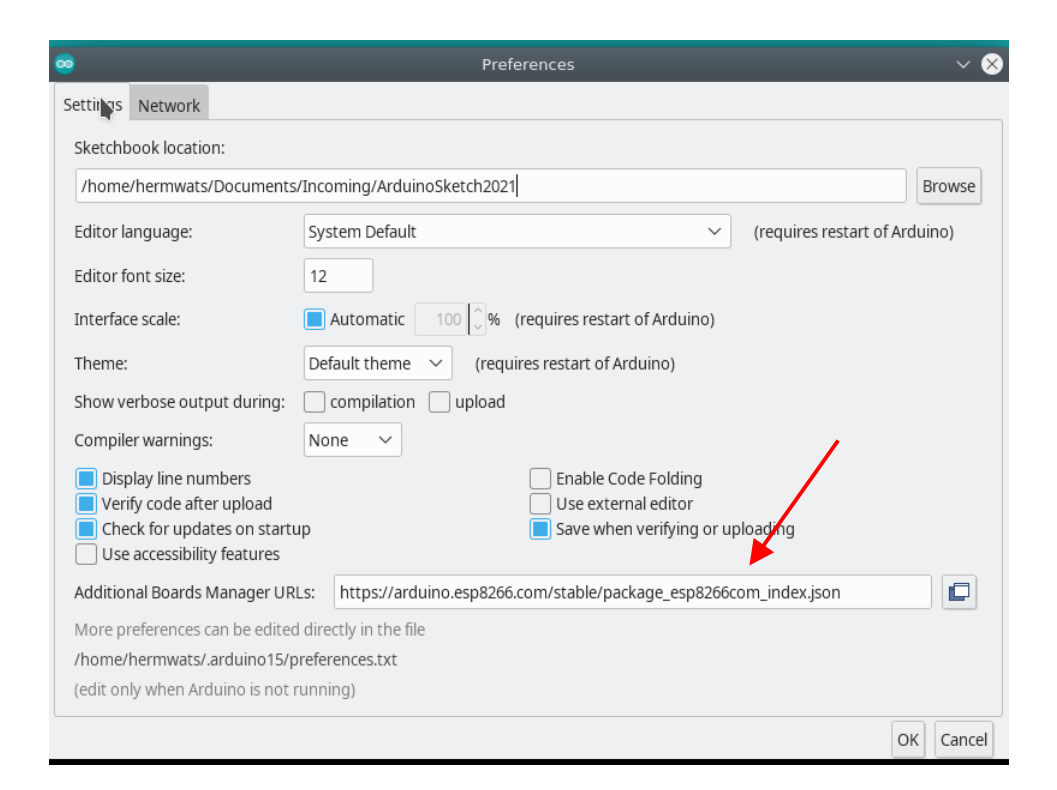

•Open Boards Manager from Tools > Board menu and install esp8266 platform (select your ESP8266 board from Tools > Board menu after installation)- <mark>Version</mark> <mark>2.74 <<<</mark>

| -                                                                  |                                                               | eten_eosanan                         | q                                  |  |  |  |
|--------------------------------------------------------------------|---------------------------------------------------------------|--------------------------------------|------------------------------------|--|--|--|
| <u>F</u> ile <u>E</u> dit <u>S</u> ketch <u>Tools</u> <u>H</u> elp |                                                               |                                      |                                    |  |  |  |
|                                                                    | Auto Format                                                   | Ctrl+T                               |                                    |  |  |  |
|                                                                    | Archive Sketch                                                |                                      |                                    |  |  |  |
| sketch_Losan                                                       | Fix Encoding & Reload                                         |                                      |                                    |  |  |  |
| 2 * Example                                                        | Manage Libraries                                              | Ctrl+Shift+I                         | Boards Manager                     |  |  |  |
| 3 * IoT pla<br>4 * pressed                                         | Serial Monitor                                                | Ctrl+Shift+M                         |                                    |  |  |  |
| 5 *                                                                | Serial Plotter                                                | Ctrl+Shift+L                         | 🔾 Arduino Yún                      |  |  |  |
| 6 * This ex<br>7 * Button                                          |                                                               |                                      | Arduino Uno                        |  |  |  |
| 8 * LED con                                                        | WiFi101 / WiFiNINA Firmware Updater                           |                                      | 🔘 Arduino Duemilanove or Diecimila |  |  |  |
| 9 *<br>10 * This ex                                                | Board: "Arduino Uno"                                          | >                                    | 🔾 Arduino Nano                     |  |  |  |
| 11 * Losant                                                        | Port: "/dev/ttyUSB0"                                          | >                                    | 🔘 Arduino Mega or Mega 2560        |  |  |  |
| 12<br>13 * Copyrig                                                 | Get Board Info                                                |                                      | 🔘 Arduino Mega ADK                 |  |  |  |
| 14 * <u>http://</u><br>15 * Compile                                | Programmer: "Atmel JTAGICE3 (JTAG mode)"                      | >                                    | 🔘 Arduino Leonardo                 |  |  |  |
| 16 */<br>17                                                        | Burn Bootloader                                               |                                      | 🔾 Arduino Leonardo ETH             |  |  |  |
| 18 #include <                                                      | ESP8266WiFi.h> //<<<<<<                                       |                                      | 🔾 Arduino Micro                    |  |  |  |
| 19 #include <                                                      | WiFiClientSecure.h>                                           | Arduino Esplora                      |                                    |  |  |  |
| 21 #include <losant.h></losant.h>                                  |                                                               |                                      |                                    |  |  |  |
| 22                                                                 |                                                               | O Arduno Mini                        |                                    |  |  |  |
| 23 // WiFi cr                                                      | edentials.<br>* WIEL SEID - "my wifi coid":                   | <ul> <li>Arduino Ethernet</li> </ul> |                                    |  |  |  |
| 24 const char                                                      | " WIFI_SSID = MY-WITI-SSID";<br>* WTET DASS - "my wifi pass": | 🔾 Arduino Fio                        |                                    |  |  |  |
|                                                                    |                                                               |                                      |                                    |  |  |  |

install esp8266 platform !!! NOTE !!! Install 2.74 version, (not the 3.x versions)

| 00                                                                                |                                                                                                    |                                                                           |                                                                                                    | Boa                                                                                                    | rds Manager                                                                                                    | _                                                                                                    | $\sim$                               | ^ 😣 |
|-----------------------------------------------------------------------------------|----------------------------------------------------------------------------------------------------|---------------------------------------------------------------------------|----------------------------------------------------------------------------------------------------|----------------------------------------------------------------------------------------------------|----------------------------------------------------------------------------------------------------|----------------------------------------------------------------------------------------------------|--------------------------------------|-----|
| Туре                                                                              | All                                                                                                    |                                                                           | ~                                                                                                  | esp8266                                                                                                    |                                                                                                    |                                                                                                    |                                      |     |
| esp                                                                               | 8266                                                                                                    |                                                                           |                                                                                                    |                                                                                                    |                                                                                                    |                                                                                                    |                                      |     |
| by I<br>Boa<br>Ger<br>WiF<br>Nod<br>Boa<br>min<br>Oak<br><u>Onl</u><br><u>Mor</u> | ESP8266 Con<br>rds included<br>ieric ESP8266<br>i Kit 8, Inven<br>leMCU 1.0 (E<br>rd, SweetPea<br>i Lite, LOLINI<br>, WiFiduino,<br>ine Help<br>e Info | mmunit<br>in this<br>Modu<br>t One,<br>SP-128<br>a ESP-2<br>(WeMo<br>Ampe | t <b>y</b> versid<br>packag<br>ile, Gene<br>XinaBo<br>E Module<br>210, LOL<br>os) D1 R<br>rka WiFi | n 2.7.4 INSTALLED<br>E:<br>(Tric ESP8285 Module, Lifely Agrumino<br>(CW01, ESPresso Lite 1.0, ESPresso I<br>), Olimex MOD-WIFI-ESP8266(-DEV),<br>IN(WEM05) DI R2 & mini, LOLIN(WE<br>L, ESPino (ESP-12 Module), ThaiEasyE<br>Slot, Seeed Wio Link, ESPectro Core, | .emon v4, ESPDuino (ESP-13 Modul<br>ite 2.0, Phoenix 1.0, Phoenix 2.0, I<br>Spark-Fun ESP8266 Thing, Spark-Fur<br>IOS) D1 mini (done), LOLIN(WEMOS<br>lec's ESPino, WifInfo, Arduino, 4D S<br>Schirmilabs Eduino WiFi, ITEAD Son | le), Adafruit Feather HUZZAH ESF<br>NodeMCU 0.9 (ESP-12 Module),<br>n ESP8266 Thing Dev, SparkFun<br>5) D1 mini Pro, LOLIN(WEMOS) I<br>ystems gen4 IoD Range, Digistu<br>off, DOIT ESP-Mx DevKit (ESP82 | 28266,<br>Blynk<br>)1<br>Imp<br>85). |     |
| Se                                                                                | lect versi                                                                                                    | ~                                                                         | Install                                                                                            | <b>N</b>                                                                                                    |                                                                                                    | Update Rem                                                                                                    | ove                                  |     |
|                                                                                   |                                                                                                    |                                                                           |                                                                                                    |                                                                                                    |                                                                                                    |                                                                                                    |                                      |     |
|                                                                                   |                                                                                                    |                                                                           |                                                                                                    |                                                                                                    |                                                                                                    |                                                                                                    |                                      |     |
|                                                                                   |                                                                                                    |                                                                           |                                                                                                    |                                                                                                    |                                                                                                    |                                                                                                    |                                      |     |
|                                                                                   |                                                                                                    |                                                                           |                                                                                                    |                                                                                                    |                                                                                                    |                                                                                                    |                                      |     |

Select the Tools menu, and Select to "NodeMCU 1.0" Module. Board settings

#### Lesson One – EEL 4730 Extra Class Project - Updated Fall 2021 V2

| <u>F</u> ile <u>E</u> d | it s          | <u>5</u> ketch   | <u>Tools</u> <u>H</u> elp                      |                    |                          |                                                   |
|-------------------------|---------------|------------------|------------------------------------------------|--------------------|--------------------------|---------------------------------------------------|
| 06                      |               | <b>b</b> :       | Auto Format                                    | Ctrl+T             |                          |                                                   |
|                         |               |                  | Archive Sketch                                 |                    |                          | ESEDuipo (ESE 13 Module)                          |
| sket                    | ch_           | Losan            | Fix Encoding & Reload                          |                    |                          |                                                   |
| 2 *                     | • E)          | xample           | Manage Libraries                               | Ctrl+Shift+I       |                          | O ESPectro Core                                   |
| 3 *                     | Í             | oT pla           | Serial Monitor                                 | Ctrl+Shift+M       |                          | <ul> <li>ESPino (ESP-12 Module)</li> </ul>        |
| 4 *<br>5 *              | ; pi          | ressed           | Serial Plotter                                 | Ctrl+Shift+I       |                          | C ESPresso Lite 1.0                               |
| 6 *                     | T             | his ex           |                                                |                    |                          | O ESPresso Lite 2.0                               |
| 8 *                     | E BI          | utton<br>ED con  | WiFi101 / WiFiNINA Firmware Updater            |                    |                          | ◯ ITEAD Sonoff                                    |
| 9 *                     | :<br>         |                  | Board: "NodeMCLL10 (ESP-12E Module)"           | >                  | Roards Manager           | O Invent One                                      |
| 10 ^                    | E Lo          | osant            | Ruiltin Led: "2"                               | ~                  | boards Manager           | O LOLIN(WEMOS) D1 P2 8. mini                      |
| 12 *                    | 12 *          |                  | Juliand Grand H445000                          | Arduino AVR Boards |                          |                                                   |
| 13 *                    | - Ca<br>- Int | opyrig<br>ttp:// |                                                | ,                  | ESP8266 Boards (3.0.2) > | O LOLIN(WEMOS) D1 mini (cione)                    |
| 15 *                    | C             | ompile           | CPU Frequency: "80 MHZ"                        | >                  |                          | O LOLIN(WEMOS) D1 mini Lite                       |
| 16 *<br>17              | 1             |                  | Flash Size: "4MB (FS:2MB OTA:~1019KB)"         | >                  |                          | LOLIN(WEMOS) D1 mini Pro                          |
| 18 <b>#i</b>            | nc            | lude <           | Debug port: "Disabled"                         | >                  |                          | O LOLIN(WeMos) D1 R1                              |
| 19 #i<br>20 #i          | nc.<br>nc     | lude <<br>lude < | Debug Level: "None"                            | >                  |                          | C Lifely Agrumino Lemon v4                        |
| 21 <b>#i</b>            | nc            | lude <           | lwIP Variant: "v2 Lower Memory"                | >                  |                          | NodeMCLL0.9 (ESP-12 Module)                       |
| 22<br>23 //             | W             | iFi cr           | VTables: "Flash"                               | >                  |                          |                                                   |
| 24 <b>co</b>            | onst          | t char           | C++ Exceptions: "Disabled (new aborts on oom)" | >                  |                          | O Nodewico I.utesp-ize Module)                    |
| 25 00                   | met           | t char           | Stack Protection: "Disabled"                   | >                  |                          | <ul> <li>Olimex MOD-WIFI-ESP8266(-DEV)</li> </ul> |
| Done S                  | Sav           | ing.             | Erase Flash: "Only Sketch"                     | >                  |                          | O Phoenix 1.0                                     |
|                         |               |                  |                                                |                    |                          | O Phoenix 2.0                                     |

## **INSTALL LIBRARIES**

Losant library page <u>https://github.com/Losant/losant-mqtt-arduino</u> Installing this library should include dependencies

Tools > Manage Libraries - filter for Losant

| –<br>File Edit Sketch Iools Help                                                                                                    |                                                                                                    |         |  |  |  |  |  |
|----------------------------------------------------------------------------------------------------|----------------------------------------------------------------------------------------------------|---------|--|--|--|--|--|
|                                                                                                    |                                                                                                    |         |  |  |  |  |  |
| sketch_LosantMqttArduinoEsp8266                                                                                                    |                                                                                                    |         |  |  |  |  |  |
| 1 /**<br>2 * Example ∞                                                                                                    | Library Manager                                                                                     | ~ ^ &   |  |  |  |  |  |
| 3 * IoT pla<br>4 * pressed Type All                                                                                                    | ✓ Topic All ✓ Losant                                                                                |         |  |  |  |  |  |
| 6 * This ex<br>7 * Button<br>8 * LED con<br>9 *<br>10 * This ex<br>11 * Losant<br>1 <b>Iosant-mqtt-arduin</b><br>by Brandon Cannaday<br>MQTT library to easily<br>More info | communicate with the Losant IoT platform. Wraps Joël Gähviler's MQTT Client for MQTT communication. | Install |  |  |  |  |  |
| 13 * Copyrig<br>14 * http://<br>15 * Compile<br>16 *<br>17 */<br>18<br>19 #include ≤                                                                                        |                                                                                                    |         |  |  |  |  |  |

Lesson One - EEL 4730 Extra Class Project - Updated Fall 2021 V2

Install the library (Version 2.0.1) - which will also install dependencies

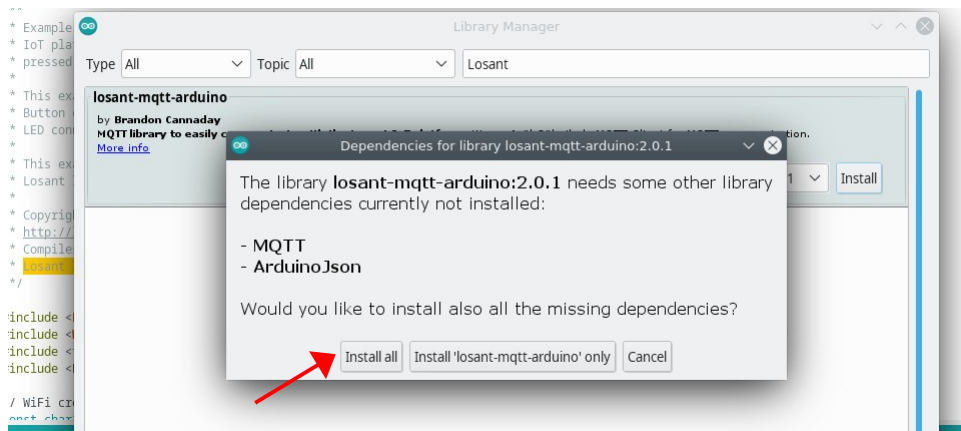

Dependencies:

ArduinoJson Losant Arduino MQTT Client

## Assignment submission for grading

Compile NodeMCUButton and turn in output screen with YouTube URL<<<<<<<>><u>http://web.eng.fiu.edu/watsonh/eel4730/MQTT/sketch\_NodeMCUButton/</u>

Compile and show screen shot of compiler output for your submission (and a URL of a short 15 second YouTube video with blinking LED)

```
//https://www.instructables.com/id/NodeMCU-Basic-Project-Blink-a-LED/
1.
2.
    //https://arduino.stackexchange.com/questions/55235/nodemcu-use-flash-button-as-input-in-loop
З.
        Use this for class instruction Works
   11
    11
4.
5.
    #define LED D0
                               // Led in NodeMCU at pin GPI016 (D0) pin 15
   #define BUTTON PIN D3
                              // On boad Flash button GPIOO (D3) pin 12
6.
7.
void blink(int);
9.
10. void setup() {
11. pinMode(LED, OUTPUT);
                             // LED pin as output.
12. pinMode(BUTTON_PIN, INPUT_PULLUP);
13. }
14.
15. void loop() {
      if(digitalRead(BUTTON_PIN))
16.
      {// off state
17.
            blink(500);
18.
19.
      }
20
        else
       { // on state
21.
            blink(100);
22.
23.
       }
24. }
25.
26. void blink(int duration)
27. {
          digitalWrite(LED, LOW); // turn the LED on.
28.
29.
          delay(duration); // wait for 0.1 second.
          digitalWrite(LED, HIGH);// turn the LED off.(Note that LOW is the voltage level but
30.
    actually
                             //the LED is on; this is because it is acive low on the ESP8266.
31.
          delay(duration);
32.
                                       // wait for 0.1 second.
33. }
```

Lesson One – EEL 4730 Extra Class Project - Updated Fall 2021 V2